# **Lifecycle Manager Administration Guide**

vCenter Lifecycle Manager 1.0.2

This document supports the version of each product listed and supports all subsequent versions until the document is replaced by a new edition. To check for more recent editions of this document, see http://www.vmware.com/support/pubs.

EN-000234-01

# **vm**ware<sup>®</sup>

You can find the most up-to-date technical documentation on the VMware Web site at:

http://www.vmware.com/support/

The VMware Web site also provides the latest product updates.

If you have comments about this documentation, submit your feedback to:

docfeedback@vmware.com

Copyright © 2009 VMware, Inc. All rights reserved. This product is protected by U.S. and international copyright and intellectual property laws. VMware products are covered by one or more patents listed at http://www.vmware.com/go/patents.

VMware is a registered trademark or trademark of VMware, Inc. in the United States and/or other jurisdictions. All other marks and names mentioned herein may be trademarks of their respective companies.

VMware, Inc. 3401 Hillview Ave. Palo Alto, CA 94304 www.vmware.com

# Contents

Updated Information 5

About This Book 7

Understanding LCM 9

 The Lifecycle Manager Process 9
 Lifecycle Manager Terminology 11
 Role-Based User Interface 11
 LCM Administrator 11
 Lifecycle Manager Architecture 12
 LCM Compatibility with vCenter 12
 Lifecycle Manager Components 13

#### **2** Installing LCM 15

Installing and Configuring vCenter Orchestrator 15
Control Orchestrator Access 15
Installation Requirements 16
Supported Browsers 17
Install Lifecycle Manager 17
Configure Plug-ins 17
Configure Database Options 17
Configure VMware Infrastructure Options 18

#### **3** Migrating from LCM 1.0.1 to LCM 1.0.2 19

Back Up Database Tables 19
Migrating LCM 1.0.1 Configuration to LCM 1.0.2 19
Export the LCM 1.0.1 Configuration 19
Install LCM 1.0.2 20
Import the LCM 1.0.1 Configuration into LCM 1.0.2 20

#### 4 Configuring LCM 21

Check Configuration Readiness 21 Initial Configuration of Lifecycle Manager 22 Configure the LCM Webview 22 Set Approval Requirements 23 Configure Archiving Settings 23 Change Authorization Groups 23 Roles and Tasks 24 Change the Base Name for Virtual Machines 24 Enable Email Notifications 25 Configure Email Notification Content 25 Configure Currency and Date Formats 26 Customizing the User Interface 26 Create a Custom Style Sheet 26 Modify an RDP Template 27 Change the Application Logo 27 Change a Navigation Element 27 Add a Custom Element 28

#### 5 Setting Up the Virtual Machine Environment 29

Configuring the Infrastructure for Requested Virtual Machines 29 Register or Create a Resource Pool 30 Register a Datastore 30 Register or Create a Virtual Machine Folder 30 Configure Network Options 31 Create a Template Profile 32 Create a Domain 33 Create a Customization Template 33 Relink Unlinked Elements 33 Configure Criteria for Requested Virtual Machines 34

#### 6 Using LCM 35

LCM Administrator's Interface 35 Request a Virtual Machine 36 Modify the Decommissioning Time 38 Display Requested Virtual Machines 38 Modify Request Options 39 Check the Power State of a Virtual Machine 39 Power a Virtual Machine On and Off 39 Connecting to a Virtual Machine 40 Open a Virtual Machine in a Web Browser 40 Use Remote Desktop to Connect to a Virtual Machine 40 Create or Revert to a Snapshot 40 Generate Reports 41 Register Virtual Machines with LCM 41 Activate Webview Debug Mode 43 Relink Tokens to Virtual Machines 43 Check Licensing Status 43 Export Logs and Application Settings 43 Troubleshoot LCM 44

Index 45

# **Updated Information**

This Lifecycle Manager Administration Guide is updated with each release of the product or when necessary.

This table provides the update history of the Lifecycle Manager Administration Guide.

| Revision     | Description                                                                                                    |
|--------------|----------------------------------------------------------------------------------------------------|
| EN-000234-01 | <ul> <li>Added a new topic about configuring the Lifecycle Manager components in the<br/>Orchestrator configuration interface in "Configure Plug-ins" on page 17.</li> </ul> |
|              | <ul> <li>Added information about custom style sheets in "Create a Custom Style Sheet"<br/>on page 26.</li> </ul>                                                             |
|              | <ul> <li>Added information about unlinked elements in "Relink Unlinked Elements" on<br/>page 33.</li> </ul>                                                                  |
| EN-000234-00 | Initial release.                                                                                                    |

Lifecycle Manager Administration Guide

# **About This Book**

This book, the *Lifecycle Manager Administration Guide*, provides information about installing and configuring VMware<sup>®</sup> vCenter<sup>TM</sup> Lifecycle Manager (LCM).

# Intended Audience

This book is intended for administrators who are installing and configuring LCM. The information in this guide is written for experienced system administrators who are familiar with virtual machine technology.

## **Document Feedback**

VMware welcomes your suggestions for improving our documentation. If you have comments, send your feedback to docfeedback@vmware.com.

# **Technical Support and Education Resources**

The following sections describe the technical support resources available to you. To access the current version of this book and other books, go to http://www.vmware.com/support/pubs.

#### Online and Telephone Support

To use online support to submit technical support requests, view your product and contract information, and register your products, go to http://www.vmware.com/support.

Customers with appropriate support contracts should use telephone support for the fastest response on priority 1 issues. Go to http://www.vmware.com/support/phone\_support.html.

#### Support Offerings

To find out how VMware support offerings can help meet your business needs, go to http://www.vmware.com/support/services.

#### VMware Professional Services

VMware Education Services courses offer extensive hands-on labs, case study examples, and course materials designed to be used as on-the-job reference tools. Courses are available onsite, in the classroom, and live online. For onsite pilot programs and implementation best practices, VMware Consulting Services provides offerings to help you assess, plan, build, and manage your virtual environment. To access information about education classes, certification programs, and consulting services, go to http://www.vmware.com/services.

Lifecycle Manager Administration Guide

# 1

# **Understanding LCM**

VMware vCenter Lifecycle Manager (LCM) helps you manage the creation of virtual machines. Using LCM, you can perform the following tasks:

- Handle and process virtual machine requests in a Web user interface.
- Automatically place servers based on their location, organization, environment, service level, or
  performance levels. When a solution is found for a set of criteria, the machine is automatically deployed.
- Enforce automatic deployment and configuration to reduce errors and speed up provisioning processes.
- Track lifecycle information for requested machines. Tracking helps maintain on-time archiving and deletion of end-of-life servers and avoids server sprawl.

This chapter includes the following topics:

- "The Lifecycle Manager Process" on page 9
- "Lifecycle Manager Terminology" on page 11
- "Role-Based User Interface" on page 11
- "LCM Administrator" on page 11
- "Lifecycle Manager Architecture" on page 12

# The Lifecycle Manager Process

LCM automates the process of creating virtual machines and removing them from service at the appropriate time. Figure 1-1 provides an overview of the process and the tasks completed by each role.

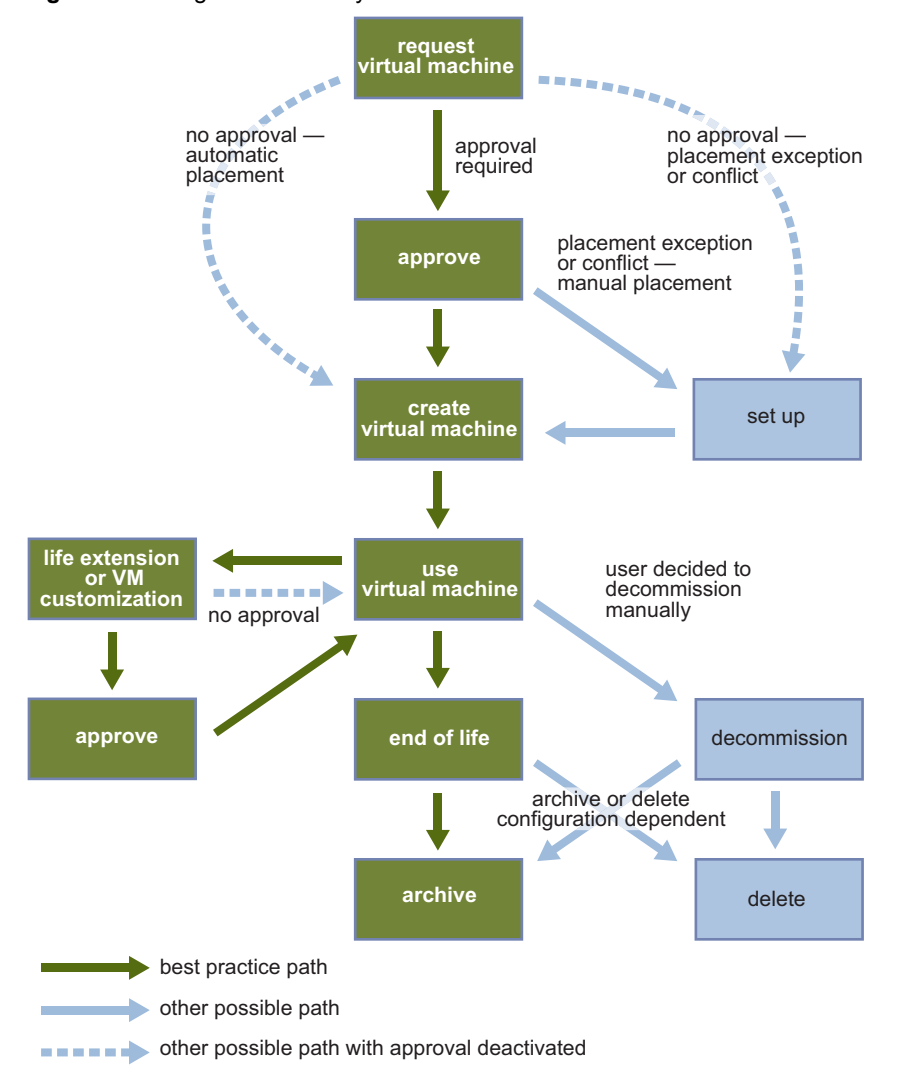

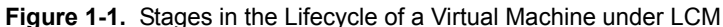

The way that LCM handles requests to create virtual machines depends on how the LCM Administrator has configured the approval process. If approval is required, an email notification is sent to the LCM Approver. If approval is not required, and there is no conflict with the request, the virtual machine is created. If there is a conflict, an LCM IT Staff user receives an email notification that a virtual machine is waiting to be created.

After a virtual machine has been created, it can be used until the decommissioning date. Five days before the decommissioning date, an email notice is sent to the user who requested the virtual machine if email notifications are enabled. The requester can do one of the following:

Request to extend the life of the machine.

If the extension is not approved, the virtual machine is decommissioned and is archived or deleted. The LCM Administrator determines whether decommissioned virtual machines are archived.

Manually decommission the virtual machine.

The LCM Administrator can choose to delete the virtual machine request. The LCM Administrator is the only role that can remove information about a virtual machine. When a request is deleted, no information about the virtual machine appears in reports, but the virtual machine is not destroyed. If a virtual machine request is accidentally deleted, the LCM Administrator can recover the associated virtual machine.

# Lifecycle Manager Terminology

LCM uses specific terminology to describe lifecycle events and attributes.

| Table 1-1. | Terminology |
|------------|-------------|
|------------|-------------|

| Term                      | Definition                                                                                                    |
|---------------------------|----------------------------------------------------------------------------------------------------|
| Commission                | Date and time to create a requested virtual machine. The commission time is submitted during the request process.                                                                                                    |
| Decommission              | The requested machine reaches its end of life. A decommission date is submitted during the request process. The decommissioned machine can be archived or deleted.                                                                                                 |
| Extension                 | Extending the life of a virtual machine that is to be decommissioned. If approval is required, the request for extension must be approved before the owner of the virtual machine can continue to use it.                                                          |
| Infrastructure            | Attributes such as the network, domain, and datastore affect where the requested virtual machine is placed in VMware Infrastructure.                                                                                                    |
| Criteria                  | Attributes attached to a requested virtual machine that are selected during the request process, such as location, organization, server environment, service level, and performance. The LCM Administrator maps this information to the infrastructure.            |
| Template Profile          | The profile that is used when a requested virtual machine is cloned.                                                                                                    |
| Customization<br>Template | The template that determines the resources that the requested virtual machine uses, such as memory reservation, memory limit, CPU shares, and disk shares. Only the LCM IT Staff, LCM Tech Requester, and LCM Administrator can modify the customization template. |
| Placing                   | The requested virtual machine is created or moved into the infrastructure, based on the selected criteria and infrastructure.                                                                                                    |

# **Role-Based User Interface**

LCM has a role-based interface. Users are presented only the options that are relevant to a specific role. All roles can request a virtual machine.

LCM has the following roles:

- LCM Administrator Establishes the criteria used for machine placement and determines how the criteria convert to sizing or placement values. The LCM Administrator configures LCM and establishes the placement of virtual machines.
- LCM Requester Can request to extend the life of a created virtual machine. Requesters can power virtual machines on and off, as well as delegate this control to other users.
- LCM Tech Requester In addition to doing everything that the requester role can do, the tech requester can modify customization templates.
- LCM Approver Approves virtual machine deployment and extension requests. If a machine cannot be placed based on the provided criteria, a user with the LCM IT Staff role must manually choose the sizing and placement of the new machine.
- LCM IT Staff Completes manual placement of approved virtual machines.

For more information on the tasks that users can perform, see the Lifecycle Manager User's Guide.

# **LCM Administrator**

The LCM Administrator is responsible for the following tasks:

- Configuring LCM
- Determining the infrastructure, such as the server environment
- Setting up email notifications, the look and feel of the user interface, and style sheets
- Specifying who can access elements, such as resource pools or datastores

# Lifecycle Manager Architecture

LCM is powered by VMware vCenter Orchestrator 4.0. Orchestrator is a development and process-automation platform that provides a library of extensible workflows for creating and running automated, configurable processes to manage the VMware vCenter infrastructure. You can use Orchestrator to create custom workflows that you can run from LCM.

Orchestrator exposes every operation in the vCenter Server API, allowing users to integrate all these operations into their automated processes. Orchestrator also allows integration with other management and administration solutions through its open plug-in architecture.

For more information on Orchestrator, see http://www.vmware.com/support/pubs/orchestrator\_pubs.html.

# LCM Compatibility with vCenter

LCM works with vCenter 4.0 through an automatic compatibility mode. Only VirtualCenter 2.5 features are available in compatibility mode. LCM is also compatible with VirtualCenter 2.5, update 3 and VirtualCenter 2.5, update 4. Before you install LCM, make sure that you have vCenter 4.0 installed or the compatible version of VirtualCenter 2.5.

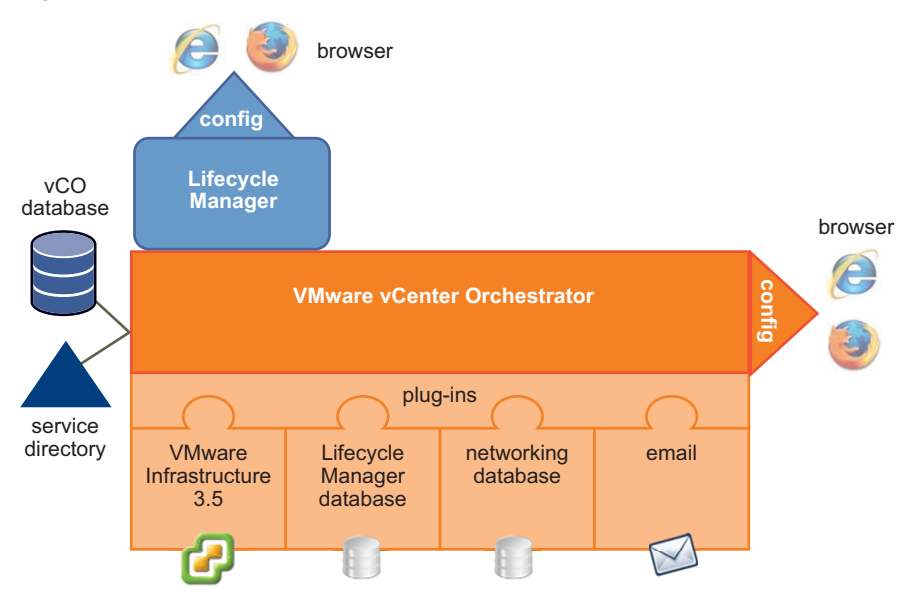

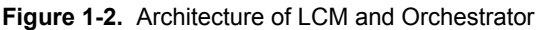

After you install LCM, you must configure the following Orchestrator plug-ins:

## VMware Infrastructure 3.5

**CAUTION** Because LCM supports vCenter 4.0 only in compatibility mode, you must configure the VMware Infrastructure 3.5 plug-in, and add your vCenter 4.0 server in it. LCM can operate only with the vCenter instances added and configured in the VMware Infrastructure 3.5 plug-in in the Orchestrator configuration interface.

- LCM database
- Networking database
- Email

# Lifecycle Manager Components

LCM requires the following components, which you configure during installation:

- Service directory Defines which users can connect to LCM and their permission levels. Only users who
  are members of a directory group can log in.
- Database Stores all information that is related to LCM, such as virtual machine names, control groups, view groups, commission and decommission dates, infrastructure elements linked with the virtual machine request (template profile, datastore, resource pool, and so on). The information necessary to map criteria and the infrastructure is also stored in the database.
- VMware Infrastructure Responsible for all communication with VMware vCenter. A Web service API is used to connect to VMware Infrastructure 3.5 or vCenter 4.

Lifecycle Manager Administration Guide

# 2

# **Installing LCM**

This chapter describes the prerequisites, system requirements, and steps to install vCenter Lifecycle Manager on Windows. LCM 1.0.1 users can also migrate their existing configuration to LCM 1.0.2. (See "Migrating from LCM 1.0.1 to LCM 1.0.2" on page 19, before proceeding with the LCM 1.0.2 installation.)

This chapter includes the following topics:

- "Installing and Configuring vCenter Orchestrator" on page 15
- "Control Orchestrator Access" on page 15
- "Installation Requirements" on page 16
- "Supported Browsers" on page 17
- "Install Lifecycle Manager" on page 17
- "Configure Plug-ins" on page 17

# Installing and Configuring vCenter Orchestrator

Before installing LCM, you must install and configure vCenter Orchestrator. You use the Orchestrator configuration interface to configure the components that are related to the engine, such as the database, network, server certificate, email, and so on. These components must be configured correctly for LCM to function properly.

For information about installing Orchestrator and setting up the configuration options, see the *vCenter Orchestrator Installation and Configuration Guide*.

# **Control Orchestrator Access**

When using LCM, the best practice is to limit access to the Orchestrator client only to administrators. You can also configure the Orchestrator server to refuse access to Web service requests, to prevent malicious attempts from Web service clients to access workflows on sensitive servers.

#### To disable access to the Orchestrator client by non-administrators

1 Navigate to the following folder on the Orchestrator server system.

<installation\_directory>\VMware\Orchestrator\app-server\server\vmo\conf

2 Open the vmo.properties configuration file in a text editor and add the following line.

#Disable Orchestrator client connection
com.vmware.o11n.smart-client-disabled = true

If the vmo.properties configuration file does not contain this property, or if the property is set to false, Orchestrator permits all users access to the Orchestrator client.

#### To disable access to workflows from Web service clients

1 Navigate to the following folder on the Orchestrator server system.

<installation\_directory>\VMware\Orchestrator\app-server\server\vmo\conf

2 Open the vmo.properties configuration file in a text editor and add the following line.

#Disable Orchestrator client connection com.vmware.olln.web-service-disabled = true

If the vmo.properties configuration file does not contain this property, or if the property is set to false, Orchestrator permits access to workflows from Web services.

# Installation Requirements

Because LCM runs as an Orchestrator plug-in, the system requirements of the two products are the same. For detailed information about Orchestrator system requirements, see the *vCenter Orchestrator Installation and Configuration Guide*.

Before you install LCM on Microsoft Windows, make sure that your system meets the installation prerequisites.

| Component                                                                   | Description                                                                                                    |
|-----------------------------------------------------------------------------|----------------------------------------------------------------------------------------------------|
| VMware vCenter Orchestrator 4.0                                             |                                                                                                    |
| VMware vSphere <sup>TM</sup>                                                | <ul> <li>vCenter 4.0 in compatibility mode (default)</li> </ul>                                                                                                    |
|                                                                             | The Sysprep utility for the guest OS must be available in the proper<br>directory on the vCenter Server.                                                                             |
| VMware ESX <sup>TM</sup>                                                    | Support for ESX depends on the version of vCenter that you are using.<br>See the documentation for the relevant version of vCenter.                                                  |
| Sample ActiveDirectory groups that                                          | The roles are:                                                                                                    |
| correspond to LCM roles                                                     | <ul> <li>LCM Administrator</li> </ul>                                                                                                    |
|                                                                             | <ul> <li>LCM IT Staff</li> </ul>                                                                                                    |
|                                                                             | ■ LCM Approver                                                                                                    |
|                                                                             | <ul> <li>LCM Tech Requester</li> </ul>                                                                                                    |
|                                                                             | ■ LCM Requester                                                                                                    |
| Static account for each vCenter Server that<br>LCM and Orchestrator can use |                                                                                                    |
| Appropriate permissions for the LCM                                         | Include the following permissions:                                                                                                    |
| groups                                                                      | <ul> <li>Allow the Orchestrator Administrator to deploy from vCenter templates</li> </ul>                                                                                            |
|                                                                             | <ul> <li>RDP access in the guest operating system</li> </ul>                                                                                                    |
|                                                                             | Use xrdp for Linux virtual machines                                                                                                    |
| LCM database                                                                | Choose one of the following:                                                                                                    |
|                                                                             | <ul> <li>Use the same database as Orchestrator</li> </ul>                                                                                                    |
|                                                                             | <ul> <li>Use a separate database for LCM (recommended)</li> </ul>                                                                                                    |
|                                                                             | <b>NOTE</b> Because of CPU and memory usage, VMware recommends that you host the LCM database and the Orchestrator server on different machines on a local network with low latency. |
| ActiveDirectory domain                                                      |                                                                                                    |
| DHCP server and fixed range of IP addresses for new virtual machines        |                                                                                                    |

| Table 2-1. | nstallation | Prerec | uisites |
|------------|-------------|--------|---------|
|------------|-------------|--------|---------|

# **Supported Browsers**

You must use one of the following browsers to connect to LCM:

- Microsoft Internet Explorer 7
- Mozilla Firefox 3.0.x (where x is 8 or later)

To connect to a virtual machine using a remote desktop application, you must have Remote Desktop Protocol (RDP) client software installed on your workstation.

To connect to a virtual machine through your browser, you must use the VMware WebCenter Remote MKS Plug-in, which is compatible with the following browsers and operating systems:

- Microsoft Internet Explorer 7 on Windows XP or Windows Server 2003
- Mozilla Firefox 3 on Windows XP, Windows Server 2003, or Linux

# Install Lifecycle Manager

Orchestrator must be running to install LCM.

#### To install LCM

- Log in to the Orchestrator configuration interface at http://<orchestrator\_server>:8282.
- 2 On the General tab, click Install Application.
- 3 Click **Choose** and browse to select the vmo\_lifecycle\_1\_0\_2\_<br/>build\_number>.vmoapp file.
- 4 Click Install.
- 5 On the Licences tab, type the LCM serial number and click Apply changes.

# **Configure Plug-ins**

You must configure the Orchestrator plug-ins that are installed with LCM.

#### **Configure Database Options**

You must configure the options for the LCM database table and the networking database table. The LCM database table contains virtual-machine-specific data that is managed by LCM, such as when the virtual machine was created, who created it, and other specifications. The networking database table contains data related to the management of the IP addresses.

#### To configure database options

- 1 Log in to the Orchestrator configuration interface at http://<orchestrator\_server>:8282.
- 2 On the VMware Lifecycle Manager and Networking tabs, select the database connection type.

| Option      | Description                                                                                                    |
|-------------|----------------------------------------------------------------------------------------------------|
| Custom      | (Recommended) Select this option to store plug-in specific data in a database different from the Orchestrator database.                                                                                                    |
|             | Depending on the type of database you are connecting to, the required information might vary. For a list of the connection parameters that you might be required to specify, see the <i>vCenter Orchestrator Installation and Configuration Guide</i> . |
| Same as vCO | Select this option to store plug-in specific data in the Orchestrator database.                                                                                                    |
| Built-in    | Not supported.                                                                                                    |

3 Click **Apply changes**.

# **Configure VMware Infrastructure Options**

The VMware Infrastructure 3.5 plug-in is responsible for all communication with VMware vCenter. A Web service API is used to connect to VMware Infrastructure 3.5 or vCenter 4. Because LCM supports vCenter 4.0 only in compatibility mode, you must configure the VMware Infrastructure 3.5 plug-in, and add your vCenter 4.0 server in it. LCM can operate only with the vCenter instances added and configured in the VMware Infrastructure 3.5 plug-in.

#### Prerequisites

You must import the SSL certificates for each VMware Infrastructure or vCenter instance you define. For information about importing SSL certificates, see the *vCenter Orchestrator Installation and Configuration Guide*.

#### To configure VMware Infrastructure 3.5

- 1 Log in to the Orchestrator configuration interface at http://<orchestrator\_server>:8282.
- 2 On the VMware Infrastructure 3.5 tab, click New VirtualCenter host.
- 3 From the Available drop-down menu, select Enabled.
- 4 In the **Host** text box, enter the IP address or the DNS name of the VMware Infrastructure or vCenter host.
- 5 In the **Port** text box, leave the default value 443.
- 6 (Optional) Select the **Secure channel** check box to establish a secure connection to your VMware Infrastructure or vCenter host.
- 7 In the **Path** text box, use the default value, /sdk.

This is the location of the SDK that you use to connect to your VMware Infrastructure or vCenter instance.

- 8 In **User name** and **Password** text boxes, type the credentials for Orchestrator to use to establish the connection to VMware Infrastructure or vCenter.
- 9 Specify the method you use to manage user access on the VMware Infrastructure or vCenter host.

| Option                 | Description                                                                                                    |
|------------------------|----------------------------------------------------------------------------------------------------|
| Share a unique session | Type the credentials of a user who is a VMware Infrastructure or vCenter administrator.                                                                                                    |
| Session per user       | Select this option if your VMware Infrastructure or vCenter server is in an<br>Active Directory domain. Make sure that the user has the necessary<br>permissions to perform the required operations.<br>CAUTION Each user who logs in creates their own session to VMware<br>Infrastructure or vCenter. This results in higher traffic and more inquiries. |

#### 10 Click Apply changes.

The URL to the newly configured VMware Infrastructure or vCenter host is added to the list of defined hosts.

Repeat these steps for each VMware Infrastructure or vCenter instance.

# Migrating from LCM 1.0.1 to LCM 1.0.2

If you are using VMware Lifecycle Manager - Standard 1.0.1 (LCM 1.0.1), you can migrate to VMware vCenter Lifecycle Manager 1.0.2 (LCM 1.0.2).

This chapter includes the following topics:

- "Back Up Database Tables" on page 19
- "Migrating LCM 1.0.1 Configuration to LCM 1.0.2" on page 19

# **Back Up Database Tables**

Before migrating, VMware recommends that you back up your LCM database table and networking database table.

The LCM database table contains virtual-machine-specific data that is managed by LCM, such as when the virtual machine was created, who created it, and other specifications.

The networking database table contains data related to the management of the IP addresses.

**NOTE** This procedure is optional, but VMware recommends it for databases in a production environment. The backup procedure depends on your database vendor.

# Migrating LCM 1.0.1 Configuration to LCM 1.0.2

The migration is performed by running workflows in LCM 1.0.1, which is powered by Orchestrator 3.2.1, and in LCM 1.0.2, which is powered by Orchestrator 4.0.

**NOTE** You must complete the export procedure in Orchestrator 3.2.1 and LCM 1.0.1 before installing Orchestrator 4.0 and LCM 1.0.2 on the same machine. Orchestrator 4.0 overwrites the installation of Orchestrator 3.2.1.

## Export the LCM 1.0.1 Configuration

To migrate to LCM 1.0.2, you must first export your current configuration. You use Orchestrator 3.2.1 and LCM 1.0.1 to export the configuration. You must download a migration package file, which is installed in the Orchestrator configuration interface and executed in LCM.

#### To export your configuration from LCM 1.0.1

- 1 Log in to the Orchestrator 3.2.1 configuration interface at http://<orchestrator\_server>: 3944.
- 2 On the General tab, click Install Application.
- 3 Click **Browse** and select the lcm\_migration-export\_1\_0\_2\_*<build\_number>*.vmoapp file.
- 4 Click Install.

- 5 On the Server tab, click Restart service.
- 6 Go to http://<orchestrator\_server>:8080/vmo.
- 7 Log in to the VMware Lifecycle Manager Migration Tool Export Webview.
- 8 Click Execute Export Data Workflow.
- 9 Click Submit to start the export process.
- 10 If the process fails, click **Back to Step 1** to retry.
- 11 After the export process is completed successfully, click **Download Exported Data** to save the data.zip file.

#### Install LCM 1.0.2

For information about installing LCM 1.0.2, see "Installing LCM" on page 15.

#### Import the LCM 1.0.1 Configuration into LCM 1.0.2

After exporting the LCM 1.0.1 configuration, you can import it into LCM 1.0.2. The migration is performed when you run LCM 1.0.2 for the first time.

NOTE You must use a new database when installing LCM 1.0.2.

#### To import the LCM 1.0.1 configuration into LCM 1.0.2

- 1 Start the Orchestrator Server.
  - a Log in to http://<orchestrator\_server>:8282.
  - b Click Startup Options.
  - c Click Start service.
- 2 Go to http://<orchestrator\_server>:8280/vmo/lifecycle to log in to LCM for the first time.

You need to log in with the credentials of a user who is a member of the administrator group that is selected in Orchestrator.

- 3 Select Yes for Migrate from old LCM data and click Next.
- 4 Click **Browse** and select the data.zip file that you exported from LCM 1.0.1.
- 5 Click **Submit** to start the import process.

After the import process is completed successfully, LCM is restarted automatically.

# 4

# **Configuring LCM**

You must configure LCM before you can use it. The configuration involves setting up the virtual machine naming convention, specifying groups, and selecting date and currency formats. You can also configure role-based attributes.

This chapter includes the following topics:

- "Check Configuration Readiness" on page 21
- "Initial Configuration of Lifecycle Manager" on page 22
- "Configure the LCM Webview" on page 22
- "Set Approval Requirements" on page 23
- "Configure Archiving Settings" on page 23
- "Change Authorization Groups" on page 23
- "Change the Base Name for Virtual Machines" on page 24
- "Enable Email Notifications" on page 25
- "Configure Email Notification Content" on page 25
- "Configure Currency and Date Formats" on page 26
- "Customizing the User Interface" on page 26

# **Check Configuration Readiness**

You can check whether the configuration service is ready.

#### To check configuration readiness

- 1 In Windows, select Start > Programs > Administrative Tools > Services.
- 2 Select **VMware vCenter Orchestrator Configuration** and open the window. If the status is not **Started**, contact your Orchestrator Administrator.

# Initial Configuration of Lifecycle Manager

You must complete the initial configuration of LCM when you run LCM for the first time.

#### To complete the initial configuration of LCM

- 1 Start the Orchestrator Server.
  - a Log in to http://<orchestrator\_server>:8282.
  - b Click Startup Options.
  - c Click Start service.
- 2 Go to http://<orchestrator\_server>:8280/vmo/lifecycle to log in to LCM for the first time.

You need to log in with the credentials of a user who is a member of the administrator group that is selected in Orchestrator.

- 3 Select whether you want to migrate from LCM 1.0.1 and click Next.
  - If you select **Yes**, see "Import the LCM 1.0.1 Configuration into LCM 1.0.2" on page 20.
  - If you select **No**, continue with the next step.
- 4 Edit the default virtual machine naming convention.

The default is lcm-0001, lcm-0002, and so on.

- 5 Choose whether to allow approvers and IT staff to manually overwrite the default name.
- 6 Select a currency from the drop-down menu.
- 7 Select the date format that you want to use.
- 8 Accept the default setting for advanced options and click **Next**.

You can edit the advanced options later.

9 Specify which groups belong to the different roles and click **Next** when you are done.

You can type the first few letters of the group name and the LDAP search matches the choices, or you can click **Search** to browse the LDAP inventory.

10 Accept the approvals, archiving, and notification defaults and click Submit.

You can change these values later. The LCM Webview is started.

**CAUTION** Do not change the LDAP settings in Orchestrator after submitting the configuration. This can result in a serious error, that requires using a backup for recovery.

11 Log in to LCM again as the LCM Administrator.

The LCM Administrator must be a member of the LCM Administrators group that you just configured.

# **Configure the LCM Webview**

L

The Web UI of an application is called a Webview. For example, the front end of LCM is a Webview. You can configure the LCM Webview.

#### To edit the Webview configuration

- 1 Log in to LCM as an administrator.
- 2 Click the **Configuration** view.
- 3 In the left pane, click **Edit Advanced Configuration**.

- 4 Under **Display**, choose whether to display the details of an execution token after submitting a workflow. You can also limit the number of elements displayed on a single page.
- 5 In the **URL** text box, type a Webview URL.
- 6 Click Submit.

# Set Approval Requirements

Virtual machines are decommissioned on the date that the requester selected when requesting the machine. LCM notifies the owner of the virtual machine five days before the decommissioning date with the option to request an extension. You can specify whether approval is required when virtual machines are requested, extended, or modified.

#### To specify approval requirements

- 1 Log in to LCM as an administrator.
- 2 Click the **Configuration** view.
- 3 Click Edit Approval Modes.
- 4 Under **Creation**, **Extension**, and **Customization changes**, select whether approval is required.

You can change these values later.

5 Click Submit.

**NOTE** If you enable both approvals for customization changes, an LCM Approver and an LCM IT Staff user must approve each request for customization changes.

# **Configure Archiving Settings**

Virtual machines can be archived instead of deleted when they are decommissioned. You can specify the archiving settings and where to store the archive.

#### To configure archiving settings

- 1 Log in to LCM as an administrator.
- 2 Click the **Configuration** view.
- 3 Click Edit Archiving.
- 4 Under Archive Configuration, choose whether to archive by default.
- 5 Under **Archive folder**, in **Destination Datastores**, select a datastore or an array of datastores to store the archive.

The datastore must be accessible from the ESX host running the virtual machine to be archived. The archive is placed in the first available datastore from the array. If no datastore has sufficient space, the archive fails.

6 Click Submit.

# Change Authorization Groups

You can modify the types of changes that each role can make. For information about role-to-task mapping, see "Roles and Tasks" on page 24.

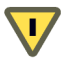

**CAUTION** Changing authorization groups can be a risk for existing users.

#### To edit authorization groups

- 1 Log in to LCM as an administrator.
- 2 Click the **Configuration** view.
- 3 Click Edit Authorization Groups.
- 4 Under Management Groups, select or type appropriate values for the groups.
- 5 Under **Requester Groups**, select or type appropriate values for the groups.
- 6 Click Submit.

#### **Roles and Tasks**

Table 4-1 describes how roles are mapped to tasks. Tasks marked with an O can be performed only by the owner of the request.

Table 4-1. Roles and Permitted Tasks

|                                           | LCM<br>Admin | LCM IT<br>Staff | LCM<br>Approver | LCM Tech<br>Requester | LCM<br>Requester |
|-------------------------------------------|--------------|-----------------|-----------------|-----------------------|------------------|
| Create infrastructure elements            | Х            |                 |                 |                       |                  |
| Map infrastructure elements with criteria | Х            |                 |                 |                       |                  |
| Configure email notifications             | Х            |                 |                 |                       |                  |
| Generate reports                          | Х            | Х               | Х               |                       |                  |
| Request virtual machines                  | Х            | Х               | Х               | Х                     | Х                |
| Approve virtual machine requests          | Х            |                 | Х               |                       |                  |
| Set up virtual machines                   | Х            | Х               |                 |                       |                  |
| Request extensions                        | Х            | 0               | 0               | 0                     | 0                |
| Approve extensions                        | Х            |                 | Х               |                       |                  |
| Choose customization templates            | Х            | 0               |                 | 0                     |                  |
| Approve customization templates           | Х            | Х               |                 |                       |                  |
| Approve customization change requests     | Х            | Х               | Х               |                       |                  |
| Decommission virtual machines             | Х            | 0               | 0               | 0                     | 0                |
| Delete a request or a token               | Х            |                 |                 |                       |                  |
| Import existing virtual machines          | Х            |                 |                 |                       |                  |

# **Change the Base Name for Virtual Machines**

You can change the naming convention for a virtual machine. The default is lcm-####.

#### To change the base name of your virtual machines

- 1 Log in to LCM as an administrator.
- 2 Click the **Configuration** view.
- 3 Click Edit Base Name.
- 4 Under VM Naming Convention, in the Name text box, type the naming convention.
- 5 Choose whether to allow a user to change a virtual machine name.

If you select **Yes**, either the LCM Approver or the LCM IT Staff can change the virtual machine name when approving a request.

6 Click Submit.

# **Enable Email Notifications**

LCM users can receive emails when they are required to perform an action. For example, an LCM Approver can receive an email when required to approve or reject a virtual machine request. You can enable email notifications.

#### To enable email notifications

- 1 Log in to LCM as an administrator.
- 2 Click the **Configuration** view.

If the **Mail** icon ( 💷 ) does not appear next to the **Configuration** icon ( 🏸 ), email notifications are disabled.

- 3 To enable email notifications, click Edit Email Notifications in the left pane.
- 4 Under Activation, click Yes.
- 5 Type the email addresses for the LCM Administrator, LCM IT Staff, and LCM Approver roles.
- 6 Click Submit.

You can configure email notification content the next time you log in to LCM as an administrator.

# **Configure Email Notification Content**

If you have email configured in Orchestrator, you can configure the content of LCM email notifications. To set up email options in Orchestrator, see the *vCenter Orchestrator Installation and Configuration Guide*.

#### To configure the content of an email notification

- 1 Log in to LCM as an administrator.
- 2 Click the **Configuration** view.
- 3 Click the **Mail** icon ( .

A list of actions for which you can set up notifications appears. You can also activate or deactivate all notifications.

4 Click a notification (<sup>12</sup>) in the left pane.

The details about the notification appear in the right pane.

- 5 Click Edit.
- 6 For each notification, specify whether to enable it, who the recipients are, what appears in the Subject field, and a default email body text.

You can use the following variables in the email body:

- #vmName Virtual machine name
- #decommissionDate Date that the request is set to be decommissioned
- #error Error message
- #requester Name of the requester
- #ipAddress IP address of the virtual machine, if the request is available and the virtual machine is powered on
- #webviewUrl URL of the LCM Webview

These variables are changed to their corresponding values when the email is generated.

7 Click Submit.

Repeat these steps for each email notification that you want to create.

# **Configure Currency and Date Formats**

You can configure the currency and date formats. The price of a virtual machine is estimated in the currency that you select.

#### To configure currency and date formats

- 1 Log in to LCM as an administrator.
- 2 Click the **Configuration** view.
- 3 Click Edit Format (Currency, Date).
- 4 Select a currency format.
- 5 Select a date format.
- 6 Click Submit.

# **Customizing the User Interface**

You can customize certain elements of the user interface. For example, you can add buttons to link to a particular workflow, or you can add your company logo.

# **Create a Custom Style Sheet**

You can create a new custom style sheet. After you create a custom style sheet, you can modify it. With custom style sheets, you can change the look and feel of the UI.

#### To create a custom style sheet

- 1 Log in to LCM as an administrator.
- 2 Click the **Configuration** view.
- 3 Click the **Custom Element** icon (2).
- 4 Click New.
- 5 From the Location drop-down menu, select Custom style sheet and click Next.
- 6 Upload a custom style sheet to modify or create a new custom style sheet.
- 7 Click Submit.
- 8 Click **Reset Cache** to apply the changes.

#### To modify a custom style sheet

- 1 Log in to LCM as an administrator.
- 2 Click the **Configuration** view.
- 3 Click the **Custom Element** icon (22).
- 4 Click the **Custom style sheet** () that you want to modify to display its contents.
  - To modify the content of the custom style sheet, click Edit.
  - To upload a different style sheet, click **Upload**.
  - To download the existing style sheet, click **Download**.
  - To remove the existing style sheet, click Remove.
- 5 Click Submit.
- 6 Click **Reset Cache** to apply the changes.

## Modify an RDP Template

You can modify the RDP template that is used to connect to a virtual machine. This changes the RDP settings when the LCM UI starts an RDP session from the **Catalog** view. For example, you can modify the screen and audio settings for RDP sessions.

#### To modify an RDP template

- 1 Log in as the LCM administrator.
- 2 Click the **Configuration** view.
- 3 Click the **Custom Element** icon (2).
- 4 Click **Rdp template** (27).
  - To modify the content of the RDP template, click **Edit**.
  - To upload a different RDP template, click Upload.
  - To download the existing RDP template, click Download.
  - To revert to the default RDP template, click Reinitialize.
- 5 Click Submit.
- 6 Click **Reset Cache** to apply the changes.

#### Change the Application Logo

You can replace the VMware logo with your own to make the interface look more like your corporate intranet.

#### To change the application logo

- 1 Log in to LCM as an administrator.
- 2 Click the **Configuration** view.
- 3 Click the **Custom Element** icon (<sup>21</sup>).
- 4 Click Application logo (<sup>2</sup>).
  - To upload a new logo, click Upload.
  - To download the existing logo, click **Download**.
  - To revert to the default logo, click **Reinitialize**.
- 5 Click **Reset Cache** to apply the changes.

#### Change a Navigation Element

You can add a link to the navigation bar in the LCM UI. This link can point to a custom URL.

#### To modify a navigation element

- 1 Log in to LCM as an administrator.
- 2 Click the **Configuration** view.
- 3 Click the **Custom Element** icon (<sup>21</sup>).
- Click Navigation Items (<sup>24</sup>).
  - Click Edit to modify the label of the link and the URL.
  - Click **Reinitialize** to remove the link from the navigation bar.
- 5 Click Submit.
- 6 Click **Reset Cache** to apply the changes.

# Add a Custom Element

You can add custom elements such as additional buttons that are linked to workflows. You can use standard workflows or use custom workflows created in the Orchestrator Client. For information about developing workflows, see the *vCenter Orchestrator Developer's Guide*.

#### To add a new custom element

- 1 Log in to LCM as an administrator.
- 2 Click the **Configuration** view.
- 3 Click the **Custom Element** icon (2).
- 4 Click New.
- 5 From the Location drop-down menu, select a custom element and click Next.
- 6 Type the information needed to point to the custom elements to add.
- 7 Click Submit.
- 8 Click Reset Cache to apply the changes.

NOTE Members of the LCM Requester and LCM Tech Requester groups have permissions to run workflows only from the Applications\Lifecycle manager\User workflow category. If you're adding a custom element pointing to a custom workflow, you can use the Applications\Lifecycle manager\User\Custom workflow category for storing the workflows. If you want members of the LCM Requester and LCM Tech Requester groups to have permissions to run workflows from other categories, you must perform the following steps to give them permissions.

#### To give all users permissions to run workflows stored in a custom category

- 1 Select Start > Programs > vCenter Orchestrator > vCenter Orchestrator Client.
- 2 Log in as an administrator.
- 3 Click the **Web views** view.
- 4 Right-click VMware Lifecycle Manager and select Unpublish.
- 5 Right-click VMware Lifecycle Manager and select Edit.
- 6 On the Attributes tab, select the userAllowedWorkflowPaths attribute.
- 7 Click the entry in the Value column and add the category where the workflows are stored.
- 8 Click Save and close.
- 9 Right-click VMware Lifecycle Manager and select Publish.

# 5

# Setting Up the Virtual Machine Environment

Before users can request virtual machines, the LCM Administrator must configure the infrastructure and criteria.

This chapter includes the following topics:

- "Configuring the Infrastructure for Requested Virtual Machines" on page 29
- "Configure Criteria for Requested Virtual Machines" on page 34

# **Configuring the Infrastructure for Requested Virtual Machines**

To set up the infrastructure for a requested virtual machine, you define the following elements:

- **Resource Pool** You can use an existing resource pool in vCenter or create a new one.
- Datastore You can choose which datastore to use. The datastore must exist.
- Virtual Machine Folder You can categorize items in vCenter folders, based on different organizations.
- Network You can associate a new network instance with vCenter or your ESX host.
- Template Profile You can create a template profile for virtual machines. An example of a template profile is a virtual machine running Windows XP.
- Domain You can specify the domain or workgroup that the requested virtual machine can join.
- Customization Template You can create a customization template that defines the computer resources available to the virtual machine. LCM uses the template to apply the correct levels of the resources.

If multiple infrastructure elements are mapped to the same criterion, LCM does not know which element to use and notifies the IT Staff that an element must be selected on the **Placement** view.

#### Automatic Placement

When a virtual machine request is approved, the system tries to place the virtual machine automatically. If automatic placement is possible, the virtual machine is created and the state of the request changes to **Available**. If the automatic placement fails, the state of the request changes to **Waiting for Placement**, and a user with the LCM IT Staff role must place the virtual machine manually. During automatic placement, one of the following events can occur:

- If one path is found, the virtual machine is placed.
- If an exception occurs, the automatic placement fails. Information about the exception is displayed. The LCM IT Staff user can use the information to manually place the virtual machine and overwrite the initial criteria.
- If a conflict occurs, for example, if several solutions are found, or if the datastore is full, automatic placement fails. Information about the conflict and solution is displayed. The LCM IT Staff user can enter the new placement and overwrite the initial criteria.

# **Register or Create a Resource Pool**

You can use an existing resource pool for requested virtual machines or create a new one. LCM automatically maps the request to the resource pool. If you map more than one resource pool to the server environment, the LCM IT Staff user can select which one to use.

#### To register a resource pool

- 1 Log in to LCM as an administrator.
- 2 Click the Infrastructure view.

The **Resource Pool** view opens as a default view.

- 3 Click Register.
- 4 Type the name of the resource pool that you want to register.
- 5 Choose whether you want to automatically register all child resource pools and click **Submit**.
- 6 Select the criteria options and click **Submit**.

#### To create a resource pool

- 1 Log in to LCM as an administrator.
- 2 Click the **Infrastructure** view.
- 3 Click Create.
- 4 Type or select the name of the parent in the new resource pool.
- 5 Type the name of the new resource pool and click Next.
- 6 Type or select the CPU allocation information and click Next.
- 7 Type or select the memory allocation information and click **Submit**.
- 8 Select the criteria options and click **Submit**.

## **Register a Datastore**

You must use an existing datastore for the requested virtual machines. LCM cannot create a datastore. You must select a resource pool before you can select a datastore.

#### To register a datastore

- 1 Log in to LCM as an administrator.
- 2 Click the Infrastructure view.
- 3 Click the **Datastore** icon ( $\blacksquare$ ).
- 4 Click **Register**.
- 5 Select a datastore from the vCenter or ESX host that you want to register and click **Submit**.
- 6 Select the criteria options and click **Submit**.

# **Register or Create a Virtual Machine Folder**

You can register an existing folder or create a new one.

#### To register a virtual machine folder

- 1 Log in to LCM as an administrator.
- 2 Click the **Infrastructure** view.
- 3 Click the Virtual Machine Folder icon (

#### 4 Click Register.

- 5 Type or search for the name of the virtual machine folder that you want to register.
- 6 Choose whether you want to automatically register all child virtual machine folders and click Submit.
- 7 Select the criteria options and click **Submit**.

#### To create a virtual machine folder

- 1 Log in to LCM as an administrator.
- 2 Click the Infrastructure view.
- 3 Click the Virtual Machine Folder icon ( 🔤 ).
- 4 Click Create.
- 5 Type or search for the name of the parent folder.
- 6 Type the name of the new folder and click **Submit**.
- 7 Select the criteria options and click **Submit**.

#### **Configure Network Options**

LCM automatically maps the request to the network. If you map more than one network to the server environment, the LCM IT Staff user can select which one to use.

#### To register a network

- 1 Log in to LCM as an administrator.
- 2 Click the **Infrastructure** view.
- 3 Click the **Network** icon ( **S**).
- 4 Click Register.
- 5 Type or search for a network and click **Next**.
- 6 Type the network domain name and click Next.
- 7 On the IP Configuration view, under Network, type the information and click Submit.

If you select No for Use DHCP, you must create an IP address for ranges or subnets.

8 Select the criteria options and click **Submit**.

#### To create an IP address range

- 1 Log in to LCM as an administrator.
- 2 Click the **Infrastructure** view.
- 3 Click the **Network** icon ( **Second**).
- 4 Click a network.
- 5 Click Create Range.
- 6 Type a description.
- 7 Type the first and final IP addresses in your range

Each time the virtual machine is provisioned, LCM pulls an IP address from the defined range. You can set up multiple ranges for each network.

8 Click Submit.

#### To create subnets that are associated with a network

- 1 Log in to LCM as an administrator.
- 2 Click the **Infrastructure** view.
- 3 Click the **Network** icon ( **Second**).
- 4 Click a network.
- 5 Click Create Subnet.
- 6 Type the information in the text boxes.
- 7 Click Submit.

# **Create a Template Profile**

You can create a template profile. You can select an operating system, and specify the estimated cost for a virtual machine.

#### To create a template profile

- 1 Log in to LCM as an administrator.
- 2 Click the **Infrastructure** view.
- 3 Click the **Template Profile** icon (
- 4 Click **Create**.
- 5 Type the information in the text boxes and click **Next**.
  - **Display name** Name of the template profile
  - Description Description of the template profile
  - State State of the template profile
  - Template to clone Source template from vCenter or ESX host
  - Ongoing monthly cost (currency) Monthly cost of creating future virtual machines
  - Initial setup cost (currency) Cost associated with setting up each virtual machine that uses this template

Use the currency entries to charge back through template profiles.

- 6 If you are using a Windows template, enter information about the operating system.
  - **Full Name** Your name.
  - Organization name Name of your organization (for example, vmware).
  - Local administrator password If the template that you are registering has a local administrator password set, the password you enter here is ignored. If the template you registered does not have a local administrator password, the one you enter here is applied.
  - **Time zone** Time zone in which the virtual machine is located.
  - Windows license key Type the key, even if the template uses a volume license key.
  - Server licensing mode Select either perServer or perSeat.
  - Number of licenses Minimum number of licenses per server is 5.
- 7 Click Submit.
- 8 Select the criteria options and click **Submit**.

**NOTE** For a list of guest operating systems that support image customization, see the *VMware Infrastructure Compatibility Matrixes*.

# Create a Domain

You can join a domain or a workgroup.

#### To create a domain

- 1 Log in to LCM as an administrator.
- 2 Click the **Infrastructure** view.
- 3 Click the **Domain** icon (
- 4 Click Create.
- 5 Choose whether to join a domain or a workgroup.
  - If you selected **Yes**, type the necessary information.
  - If you selected **No**, type a workgroup name.
- 6 If you joined a domain, select a network or an array of networks.

The networks are defined on the **Network** view.

- 7 Click Submit.
- 8 Select the criteria options and click **Submit**.

## **Create a Customization Template**

A customization template defines the computer resources available to the virtual machine.

#### To create a customization template

- 1 Log in to LCM as an administrator.
- 2 Click the **Infrastructure** view.
- 3 Click the **Customization Template** icon (<sup>45</sup>).
- 4 Click Create.
- 5 Type a template name and click **Next**.

This is the name that the requester sees, so create an easily identifiable name.

- 6 Select the memory information and click Next.
- 7 Select the CPU information and click **Next**.
- 8 Select the disk shares and click **Submit**.
- 9 Select the criteria options and click **Submit**.

## **Relink Unlinked Elements**

You can relink unlinked infrastructure elements automatically or manually. Elements become unlinked if they have been removed from vCenter, or if their ESX host has been removed from vCenter.

#### To relink unlinked elements

- 1 Log in to LCM as an administrator.
- 2 Click the **Infrastructure** view.
- 3 Click the **Unlinked Elements** icon (

- 4 Click **Relink All** to relink all unlinked elements automatically.
- 5 To relink an unlinked element manually:
  - a Click an element in the left pane.
  - b Click **Relink** in the right pane.
  - c Under Action on unlinked element select Relink.
  - d Select the element and click **Submit**.

# **Configure Criteria for Requested Virtual Machines**

When users request virtual machines, they can specify criteria such as the location, organization, server environment, service level and performance. For example, a user can request a virtual machine and select a location called Palo Alto, Administrative as the Organization, Production as the server environment, select a comprehensive service level, and high performance. As an LCM Administrator, you can modify these criteria, for example, if the needs of the company change or resources change.

You can rename or delete existing elements or reconfigure mapping options. If you reconfigure these options, you are modifying the elements that comprise the criteria for a virtual machine. To create a criterion, at least one criterion of a type must currently exist. You can edit the mapping option for any element.

#### To rename criteria elements

- 1 Log in to LCM as an administrator.
- 2 Click the **Criteria** view.
- 3 Click an element and click **Edit**.
- 4 Modify the name and description.
- 5 Click Submit.

#### To reconfigure mapping objects

- 1 Log in to LCM as an administrator.
- 2 Click the **Criteria** view.
- 3 Click an element and click Edit Objects for Mapping.
- 4 Modify the mapping objects.
- 5 Click **Submit**.

#### To delete an element

- 1 Log in to LCM as an administrator.
- 2 Click the **Criteria** view.
- 3 Click an element and click **Delete**.
- 4 Click Submit.

# **Using LCM**

After you have configured Lifecycle Manager, you can perform day-to-day administration tasks, such as approving virtual machine requests, importing virtual machines, decommissioning virtual machines, and so on. Some tasks, such as requesting a virtual machine, can be performed by all LCM user roles. Most tasks, however, can only be performed by the LCM Administrator.

This chapter includes the following topics:

- "LCM Administrator's Interface" on page 35
- "Request a Virtual Machine" on page 36
- "Display Requested Virtual Machines" on page 38
- "Modify Request Options" on page 39
- "Check the Power State of a Virtual Machine" on page 39
- "Power a Virtual Machine On and Off" on page 39
- "Connecting to a Virtual Machine" on page 40
- "Create or Revert to a Snapshot" on page 40
- "Generate Reports" on page 41
- "Register Virtual Machines with LCM" on page 41
- "Activate Webview Debug Mode" on page 43
- "Relink Tokens to Virtual Machines" on page 43
- "Check Licensing Status" on page 43
- "Export Logs and Application Settings" on page 43
- "Troubleshoot LCM" on page 44

# LCM Administrator's Interface

When you log in as the administrator, the LCM interface contains the following views:

#### Catalog

This view displays a list of the virtual machines managed by LCM. Virtual machines can be filtered by a number of criteria. For more information see "Display Requested Virtual Machines" on page 38.

#### Requests

Virtual machine requests are made in this view. It also contains a list of pending requests, which can be filtered by their state. For more information see "Request a Virtual Machine" on page 36.

#### Approvals

This view displays virtual machine requests waiting for approval. Requests can be filtered by their state. Tasks in this view are typically performed by the LCM Approver role. For more information about using this view, see the *Lifecycle Manager User's Guide*.

#### Placement

This view displays virtual machine requests waiting for placement. Requests can be filtered by their state. Tasks in this view are typically performed by the LCM IT Staff role. For more information about using this view, see the *Lifecycle Manager User's Guide*.

#### Reports

Reports are generated in this view. For more information see "Generate Reports" on page 41.

#### Infrastructure

The infrastructure is determined in this view. For more information see "Configuring the Infrastructure for Requested Virtual Machines" on page 29.

#### Criteria

Virtual machine criteria options are modified in this view. For more information see "Configure Criteria for Requested Virtual Machines" on page 34.

#### Configuration

Configuration options are modified in this view. For more information see "Configuring LCM" on page 21.

#### Administration

Administration tasks are completed in this view. For more information see "Register Virtual Machines with LCM" on page 41, "Activate Webview Debug Mode" on page 43, "Relink Tokens to Virtual Machines" on page 43, "Check Licensing Status" on page 43 and "Export Logs and Application Settings" on page 43.

# **Request a Virtual Machine**

To commission a virtual machine, you must submit a request. You can request a specific start date or accept the first available date.

#### To request a virtual machine

- 1 Log in to LCM and click the **Requests** view.
- 2 Click Request.
- 3 (Optional) To specify a commissioning date, select Yes for Set commissioning date? and select a date.

If you do not specify a commissioning date, the virtual machine is created at the first available opportunity after approval.

4 (Optional) To specify a decommissioning date, select Yes for Set decommissioning date? and select a date.

Select a date for decommissioning the virtual machine. By default, virtual machines are decommissioned at midnight. For changing the decommissioning time see "Modify the Decommissioning Time" on page 38.

If you do not specify a decommissioning date, the virtual machine remains in service until it is decommissioned manually.

5 (Optional) Specify who can control the virtual machine request.

If you do not specify a user or group, only you have control.

- a From the Virtual machine control by drop-down menu, select Group or User.
- b Type the name of the user or group, or search for a list of available group or user names and descriptions.
- c Type the email address for the user or group if email notifications are enabled.
- 6 (Optional) Specify who can connect to and view the virtual machine when it is running.

If you do not specify a user or group, only you can view the virtual machine.

- a From the Virtual machine view by drop-down menu, select Group or User.
- b Type the name of the user or group, or search for a list of available group or user names and descriptions.
- c Type the email address for the user or group if email notifications are enabled.
- 7 Click Next.
- 8 Select settings for the Location, Organization, Server Environment, Service Level, and Performance options.
- 9 Type the requester email and click Next.
- 10 Select the **Server type**.
- 11 (Optional) To start the virtual machine as soon as it is provisioned, select Yes for Start virtual machine.
- 12 Select the **Customization Template**.
- 13 (Optional) To modify the customization template, select **Yes** for **Would you like to customize the attributes of this template?** and change the attribute values as needed. For the attribute values, see Table 6-1, "Customization Template Attributes".
- 14 Click Next.
- 15 Type comments about the virtual machine, which are viewed in the approval process.
- 16 Click Submit.

The virtual machine is deleted on the decommissioning date. You cannot get it back, unless LCM is configured to archive the virtual machines.

| Attribute               | Values                                                                                                    |
|-------------------------|----------------------------------------------------------------------------------------------------|
| Memory reservation (MB) | minimum is 0 (default is 256)                                                                                                    |
| Memory limit/size (MB)  | range is -1 to 1024; must be a multiple of 4 (default is 1024)<br>Selecting -1 maintains the same memory as the vCenter template. |
| Memory share            | low, normal, or high (default is normal)                                                                                          |
| CPU reservation (MHz)   | minimum is 0 (default is 200)                                                                                                    |
| CPU limit (MHz)         | minimum is -1 (default is 2000)<br>Selecting -1 maintains the same CPU number as the vCenter template.                            |
| CPU count               | 1, 2, or 4 (default is 1)                                                                                                    |
| CPU shares              | low, normal, or high (default is normal)                                                                                          |
| Disk shares             | low, normal, or high (default is normal)                                                                                          |

Table 6-1. Customization Template Attributes

For additional information on virtual machine resource allocation, see the VMware Infrastructure 3 *Resource Management Guide*.

# Modify the Decommissioning Time

You can change the decommissioning time in the Orchestrator Client.

#### To change the decommissioning time

- 1 Select Start > Programs > vCenter Orchestrator> vCenter Orchestrator Client.
- 2 Log in as the Administrator.
- 3 Click the **Policies** view.
- 4 Right-click the Lifecycle Scheduler policy and select Stop policy.
- 5 Right-click the Lifecycle Scheduler policy and select Edit.
- 6 Click the **Scripting** tab in the right pane.
- 7 Select Midnight Delete VMs.
- 8 On the **General** view underneath, type the new decommissioning time.
- 9 Click Save and close.
- 10 Right-click the **Lifecycle Scheduler** policy and select **Start policy**.

The new decommissioning time is now applied.

# **Display Requested Virtual Machines**

You can display the requested virtual machines according to their status, such as available or rejected.

#### To display requested machines

- 1 Log in to LCM as an administrator.
- 2 Click the **Catalog** view.
- 3 Select a filter from the drop-down menu.

| Filter                 | Description                                                                                                    |
|------------------------|----------------------------------------------------------------------------------------------------|
| All                    | Displays all the requested virtual machines created by users.                                                  |
| Creating               | Displays the virtual machines that are being created.                                                          |
| Available VM           | Displays the available virtual machines created by users.                                                      |
| Rejected               | Displays all the rejected virtual machines that were created by users.                                         |
| Decommissioned         | Displays all the decommissioned virtual machines that were created by users.                                   |
| Canceled               | Displays all the canceled virtual machines that were created by users.                                         |
| Errors                 | Displays all the virtual machines that were created by users with errors.                                      |
| Waiting For Approval   | Displays all the requested virtual machines created by users that are waiting for approval.                    |
| Waiting For Placement  | Displays all the requested virtual machines created by users that are waiting to be correctly placed.          |
| End Of Life            | Displays the requested virtual machines that are decommissioned, archived, rejected, or canceled by users.     |
| All Except End Of Life | Displays the requested virtual machines that are not decommissioned, archived, rejected, or canceled by users. |

# **Modify Request Options**

You can change the attributes of a virtual machine request.

#### To modify the request options

- 1 Log in to LCM as an administrator.
- 2 Click the Catalog view.
- 3 Select a requested virtual machine in the left pane.
- 4 Select an option from the right pane.
  - **Decommission** Decommission the virtual machine.
  - **Extension** Request an extension for the virtual machine.
  - Change Request Modify request resources.
  - Edit Modify provisioning and decommissioning dates.
  - Change State Move virtual machine requests across different processes in the lifecycle. Used by VMware support to help with troubleshooting.

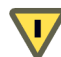

**CAUTION** Changing a state can move the request to an undesirable state.

- Change Rights Change which groups or users can access, control, or view virtual machines.
- Delete Request Delete the request and all associated reports and other elements. This does not destroy the virtual machine. To destroy the virtual machine, select a virtual machine that is in an available state, and click the Decommission button.

# **Check the Power State of a Virtual Machine**

You can check whether a virtual machine is powered on or off or suspended.

#### To check the power state of a virtual machine

- 1 Log in to LCM as an administrator.
- 2 Click the Catalog view.

The icon to the left of the virtual machine indicates its power state.

- A green triangle indicates that the virtual machine is powered on.
- A red square indicates that the virtual machine is powered off.
- Two parallel yellow bars indicate that the virtual machine is suspended.

# Power a Virtual Machine On and Off

You can power on and off, or suspend any virtual machine.

#### To power a virtual machine on or off

- 1 Log in to LCM as an administrator.
- 2 Click Catalog to view a list of the virtual machines.
- 3 Click a virtual machine name in the catalog list.
- 4 In the right pane, click **Commands**.
- 5 Click **Power on** or **Shut down**.

#### To suspend a virtual machine

- 1 Log in to LCM as an administrator.
- 2 Click **Catalog** to view a list of the virtual machines.
- 3 Click a virtual machine name in the catalog list.
- 4 In the right pane, click **Commands**.
- 5 Click Suspend.

# **Connecting to a Virtual Machine**

You can connect to a virtual machine from your Web browser or using an RDP client application.

#### Open a Virtual Machine in a Web Browser

From your Web browser, you can connect to a virtual machine running any guest operating system. To connect via your browser, you must have the VMware WebCenter Remote MKS Plug-in installed in your browser.

#### To open a virtual machine in a Web browser

- 1 Log in to LCM as an administrator.
- 2 Click the **Catalog** view and click the virtual machine name in the catalog list.
- 3 In the right pane, click **Commands**.
- 4 Click Open console.

The virtual machine's desktop appears in a new browser window.

#### Use Remote Desktop to Connect to a Virtual Machine

You can open a Windows virtual machine using an RDP client application. The client software must be installed on your computer.

#### To open a virtual machine in a remote desktop

- 1 Log in to LCM as an administrator.
- 2 Click the Catalog view and click a virtual machine name in the catalog list.
- 3 In the right pane, click **Commands**.
- 4 Click Connect.

Your RDP application opens and the virtual machine's desktop appears in the RDP client.

# Create or Revert to a Snapshot

A snapshot captures the states of a virtual machine's hard drives. You can use the snapshot to return to the saved state. A snapshot does not capture the virtual machine's memory and power state.

#### To create a snapshot of a virtual machine

- 1 Log in to LCM as an administrator.
- 2 Click the Catalog view and click a virtual machine name in the catalog list.
- 3 In the right pane, click **Commands**.
- 4 Click Snapshot.

#### To revert to a snapshot

- 1 Log in to LCM as an administrator.
- 2 Click the **Catalog** view and click a virtual machine name in the catalog list.
- 3 In the right pane, click **Commands**.
- 4 Click **Revert to snapshot**.

The virtual machine returns to the state it was in when the snapshot was taken.

## Generate Reports

You can generate reports for various LCM events. For example, reports can display approved and rejected requests, decommissioned virtual machines, error events, and so on.

#### To generate a report

- 1 Log in to LCM as an administrator.
- 2 Click the **Reports** view.
- 3 Select the type of report.
- 4 (Optional) Define the report period.
- 5 Click Submit.

The report appears in the right pane. You can save the report as an .xml file.

# **Register Virtual Machines with LCM**

You can register existing virtual machines with LCM so that they can be more efficiently managed. You can register a virtual machine manually or import multiple machines from a resource pool or a virtual machine folder.

#### To register a virtual machine manually

- 1 Log in to LCM as an administrator.
- 2 Click the Administration view.
- 3 Click Import Virtual Machine.
- 4 Type or search for the name of the virtual machine that you want to import.
- 5 Type a comment and click **Next**.
- 6 Specify whether you want to set a decommissioning date.
- 7 (Optional) Specify who can control or view the virtual machine. If you do not specify a user or group, only you have control.
- 8 Click Next.
- 9 Specify whether you want to link with criteria.

If you select **Yes**, select entries for **Location**, **Organization**, **Server Environment**, **Service Level**, and **Performance**.

- 10 Type the contact email and click **Next**.
- 11 Specify whether you want to use the virtual machine name as the request name.
- 12 (Optional) Specify monthly and setup costs.
- 13 Click Submit.

#### To import virtual machines from a resource pool

- 1 Log in to LCM as an administrator.
- 2 Click the **Administration** view.
- 3 Click Import Virtual Machine from Resource Pool.
- 4 Select one or more resource pools of the virtual machines that you want to import.
- 5 Type a comment and click Next.
- 6 Specify whether you want to set a decommissioning date.
- 7 (Optional) Specify who can control or view the virtual machine. If you do not specify a user or group, only you have control.
- 8 Click Next.
- 9 Specify whether you want to link with criteria.

If you select **Yes**, select entries for **Location**, **Organization**, **Server Environment**, **Service Level**, and **Performance**. Also, specify whether you want to link the same criteria for all virtual machines or different criteria for each machine. If you select the same criteria for all machines, you must enter the criteria. Otherwise, the workflow prompts you to enter the criteria.

- 10 Type the contact email and click Next.
- 11 Specify whether you want to use the virtual machine name as the request name.
- 12 (Optional) Specify monthly and setup costs.
- 13 Click Submit.

#### To import virtual machines from a virtual machine folder

- 1 Log in to LCM as an administrator.
- 2 Click the Administration view.
- 3 Click Import Virtual Machines from VM folder.
- 4 Select one or more virtual machine folders that you want to import.
- 5 Type a comment and click **Next**.
- 6 Specify whether you want to set a decommissioning date.
- 7 (Optional) Specify who can control or view the virtual machine. If you do not specify a user or group, only you have control.
- 8 Click Next.
- 9 Specify if you want to link this virtual machine to criteria.

If you select **Yes**, specify whether you want to link the same criteria for all virtual machines or different criteria for each machine. If you select the same criteria for all machines, you must enter the criteria. Otherwise, the workflow prompts you to enter the criteria.

- 10 Type the contact email and click Next.
- 11 Specify whether you want to use the virtual machine name as the request name.
- 12 (Optional) Specify monthly and setup costs.
- 13 Click Submit.

# Activate Webview Debug Mode

You can switch the Webview debug mode on and off.

#### To activate webview debug mode

- 1 Log in to LCM as an administrator.
- 2 Click the Administration view.
- 3 Click Activate webview debug mode.
- 4 Select Yes.
- 5 Click Submit.

## **Relink Tokens to Virtual Machines**

If a provisioning request was available with a virtual machine but the virtual machine was unregistered in vCenter, the token loses its link to the virtual machine. The workflow can only connect to the virtual machine after it is registered again. You can try to relink the tokens.

#### To relink a request that lost the link with its virtual machine

- 1 Log in to LCM as an administrator.
- 2 Click the Administration view.
- 3 Click Relink Requests That Lost the Link With its Virtual Machine.
- 4 Select whether you want to proceed.
- 5 Click Submit.

# **Check Licensing Status**

You can review the licensing status of LCM.

#### To check the licensing status

- 1 Log in to LCM as an administrator.
- 2 Click the Administration view.
- 3 Click Licensing status.
- 4 Select whether you want to proceed.
- 5 Click Submit.

# Export Logs and Application Settings

You can export logs and application settings for analysis purposes.

#### To export logs and application settings

- 1 Log in to LCM as an administrator.
- 2 Click the Administration view.
- 3 Click the **Export** icon ( **1**).
- 4 Click Export Logs and Application Settings.

A log file that you can download is automatically generated.

# **Troubleshoot LCM**

If you encounter problems, you can try these procedures to troubleshoot the situation.

#### To restart the Orchestrator server

- 1 Select Start > Programs > Administrative Tools > Services.
- 2 Select VMware vCenter Orchestrator Server.
- 3 Right-click and select Restart.

#### To restart the Web configuration server

- 1 Select Start > Programs > Administrative Tools > Services.
- 2 Select VMware vCenter Orchestrator Configuration.
- 3 Right-click and select **Restart**.

#### To view log files

Navigate to <Orchestrator install directory>\app-server\server\vmo\log.

#### To force plug-in reinstallation

For information about reinstalling plug-ins, see the vCenter Orchestrator Administration Guide.

# Index

# A

administrator tasks approval modes architecture archive settings authorization groups

# В

base name 24

## С

checking power state **39** commands Connect **40** Open console **40** Power on **39** Revert to snapshot **41** Snapshot **40** Suspend **40** configuring Webviews **22** connecting to virtual machines **40** CPU usage **37** creating reports **41** creating snapshots **40** criteria **34** customization templates, modifying **37** 

# D

database usage **13** date and currency format **26** disk shares **37** 

# E

email notification type **25** exporting logs and application settings **43** 

# G

generating reports 41

# I

importing a virtual machine initial configuration installing LCM Windows prerequisites

# L

LCM Administrator 11

LCM Approver 11 LCM IT Staff 11 LCM Requester 11 LCM Tech Requester 11 lifecycle process overview 10

## Μ

mapping roles and tasks memory usage migrating from LCM 1.0.1 modifying customization templates

# 0

Orchestrator **12** custom categories **28** installing and configuring **15** 

# Ρ

power state, checking **39** powering on virtual machines **39** 

# R

RDP client opening virtual machines system requirements reports, generating requesting virtual machines **36–37** resource allocation reverting to snapshots roles **11** 

# S

Service Directory **13** snapshots creating **40** reverting **41** suspending virtual machines **40** 

# Т

templates, modifying 37

# V

vCenter compatibility virtual machines checking power state connecting opening in RDP client opening in Web browser powering on requesting **36–37** resource allocation snapshot **40** suspending VMware WebCenter Remote MKS Plug-in **17**,

## W

Web browsers opening virtual machines supported Webview debugging